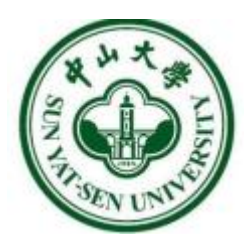

# 中山大学 学生工作管理系统 长假离返校模块 用户使用手册

## 用户: 培养单位用户

Version1.0.0

目录

| 1 | 登录方式—-  | -PC 端                 | .3  |
|---|---------|-----------------------|-----|
| 2 | 登录方式—-  | -移动端                  | . 6 |
| 3 | 离返校情况了  | 查询-PC 端               | . 7 |
|   | 3.1 查询' | '学生离校登记情况"            | 8   |
|   | 3.1.1   | 通过"离返校情况查询"卡片查看       | 8   |
|   | 3.1.2   | 通过"离返校情况查询"-详情页查看     | . 8 |
|   | 3.1.3   | 通过"实时统计"-离返校学生名单查看    | . 9 |
|   | 3.2 查询' | '学生返校报到情况"            | . 9 |
|   | 3.2.1   | 通过 "离返校情况查询" 卡片查看学生数量 | . 9 |
|   | 3.2.2   | 通过"离返校情况查询"详情页查看学生名单  | 10  |
|   | 3.2.3   | 通过"实时统计"-查看学生返校情况     | 10  |
|   | 3.2.4   | 通过移动端查看               | 11  |
|   | 3.3 代学生 | 王报到                   | 13  |
|   | 3.3.1   | PC 端代学生报到             | 13  |
|   | 3.3.2   | 移动端代学生报到              | 14  |
|   | 3.4 统计查 | f询                    | 16  |
|   | 3.4.1   | 查看学生名单                | 17  |

### 1 登录方式——PC 端

方式一: 通过统一门户登录

打开浏览器在地址栏输入统一门户访问地址: https://portal.sysu.edu.cn, 点击 登录, 进入登录页面, 通过 NetID 登录。如图 1-1 所示:

| е т<br>ната н.m.5 h                          |              |  |
|----------------------------------------------|--------------|--|
| JE OF ALL ALL ALL ALL ALL ALL ALL ALL ALL AL |              |  |
| 日 東<br>Martの第次1 Martの第次1 教育部長2               | ()<br>微信扫码登录 |  |
|                                              | <b>P</b>     |  |

图 1 NetID 登录界面

"新版本"统一门户系统中,点击"服务",在"业务类型-教务教学"中,可以找到"学生工作管理系统"。

|                      | 首页服务                     | 资讯                | -                  |                  |                         | (±#                      | <ul> <li>Q 現実入口</li> </ul> | 1、侍办、渋讯、日程等     | ) ⇒ UIB | NHNGAK (1997), 2997 |
|----------------------|--------------------------|-------------------|--------------------|------------------|-------------------------|--------------------------|----------------------------|-----------------|---------|---------------------|
|                      | /                        |                   |                    |                  | ыI.                     |                          | 0                          |                 |         |                     |
| 业务系统 服务              | 事项)(我的自动                 | EX.               |                    |                  |                         | Qįįt                     | 款系统/服务                     |                 |         | 按索                  |
| 推荐                   | nce Direct               | 网                 | 材(Wiley E          |                  |                         | 计算机学会                    | 学学会电子                      |                 | 网       | 图书馆                 |
| ▲ 行政<br>力公<br>総合     | <b>康校区图书馆</b><br>总馆      | ()<br>人体解剖模型<br>库 | 度格劳希尔外<br>科学系统     | 美国执业医师<br>考试模拟说明 | 美国执业医师<br>考试模拟训练        | (学专业资源<br>库              |                            |                 |         |                     |
| 一枝周                  | 教务教学                     |                   |                    |                  |                         |                          |                            |                 |         |                     |
| ▶ 生活<br>→ 供学<br>→ 研究 | ()<br>本科教务管理<br>系统       | 服务事项很多<br>0332    | (夏)<br>研究生管理系<br>统 | 中英文学历学<br>位证明申请  | (約)<br>论文成果管理<br>系统 (科研 | (日本)<br>科研管理协同<br>创新服务平台 | (文)<br>国际学生管理<br>系统        | 中英文学历学<br>位证明申请 | (私研     | ()<br>国际学生管理<br>系統  |
| 日,数务                 | 1<br>(1)<br>学生工作管理<br>系统 | 展务事项很多<br>0331    |                    |                  |                         |                          |                            |                 |         |                     |
|                      |                          |                   |                    |                  |                         |                          |                            |                 |         |                     |

图 2 学生工作管理系统

若已"收藏"学生工作管理系统,则可以在"首页"的"入口收藏夹-收藏" 里迅速找到。

|              | <b>R9</b> gii |                                                               |                            | (±#            | <ul> <li>Q 送意入口、特か、資訊、日田等</li> </ul> | ⇔ UBRIESE× BUT. 1967 |
|--------------|---------------|---------------------------------------------------------------|----------------------------|----------------|--------------------------------------|----------------------|
| <            | 图书馆数据库        |                                                               | >                          | 2024年5月17日 星期五 | (図 去日历总流查者) (+ 2                     |                      |
|              | Q 线要找服务       | <ul> <li>              ◆ 事項办理</li></ul>                       |                            |                | 0                                    | Q 調輸入推測的内容           |
|              |               | (待审批/范轶(37) >) (紧急/已超时/快到期 >)                                 | 全部未源(37) >                 |                | 只看未读 只看                              | 关注 只看置底 只看被催力(4)     |
| 学生工作管<br>理系统 |               | • 【0507】新增"学费减免" 工作chy 1<br>发起时间: 别达时间: 2024-05-17 10:52      | 来源:学工系が                    | ŧ              |                                      | 』 审批 ⊙               |
|              | 1             | • 【0401】经周生2022-2023特殊学生审核摄<br>发起时间: 1 到达时间: 2024-05-15 16:14 | <b>録示査更工作 2</b><br>来源:学工系部 | ŧ              |                                      | ∠ 审批 ⊙               |
|              |               | • 2024-2025本科生捐赠助学金 1<br>发起时间: 到达时间: 2024-05-15 14:35         | 来源:学工系統                    | e.             |                                      | ∠ 审批 ⊙               |
|              |               | • 【1012】测试互斥奖项弹窗说明变更工作 2<br>发起时间:                             | 来源:学工系体                    | ŧ.             |                                      | ∠ 审批 ⊙               |
| 全部/          |               |                                                               |                            | 1 2 3 4 5 …    | 10 >                                 |                      |

图 3 统一门户系统收藏夹

方式二: 直接输入学生工作管理系统地址访问

打开浏览器在地址栏输入学生工作管理系统访问地址: https://xgxt.sysu.edu.cn 进入"学生工作管理系统",通过 NetID 登录。

如图 1-3 所示:

|          | <b>()))</b> 中山大 學       | EN     |   |
|----------|-------------------------|--------|---|
|          | 中央身份验证服务(CAS)           |        |   |
|          | 即将访问: <b>学生工作系统</b>     |        | ٦ |
|          | NetID                   |        |   |
|          | 密码                      |        |   |
|          | 验证码 y 4 y y 、           |        |   |
|          | 爱录                      | 微信扫码登录 |   |
| P. C. C. | NetID激活  NetID密码  需要帮助? |        | 4 |
| a - 32   |                         |        |   |

图 4 NetID 登录界面

进入学生工作管理系统首页,点击"长假离返校"模块。

| <b>ジャム大孝</b> 学生工作管理系 | 统 主页               |                  |                | •              |
|----------------------|--------------------|------------------|----------------|----------------|
|                      |                    |                  |                |                |
| 最近使用 我的收藏 全部服务       | 5                  |                  | 请输入搜索内容        | Q              |
| <b>全期路务</b> 迎新服务 评奖的 | 平优 资助服务 毕业服务       | 宿舍服务(学生服务)(其他    | 也服务            | 综合排序↓          |
| 长假离返校<br>学生服务        | <b>晚点名</b><br>学生服务 | ○ 一年级奖学金<br>评奖评优 | 個际生奖学金<br>资助服务 | 国家助学贷款<br>资助服务 |
| ● 1 ● 收藏             | ▲ 1 ● 收藏           | ● 0 ● 收藏         | ▲ 0 ● 收藏       | ▲ 0 ● 收藏       |
| <b>减免学费</b><br>资助服务  | <b>勤工助学</b> 资助服务   |                  |                |                |
| ۇ 0 ♥ 收藏             | ▲ 0 ● 收藏           |                  |                |                |
|                      |                    |                  |                |                |

图 5 长假离返校模块

可在"学生服务"标签下,点击"长假离返校"模块,点击"开始办理", 进入该业务模块的主界面。

| <b>ジャム大</b> 学生工作管 | 理系统 一           | E页            |                     |      |      |                           | 1                         | • • •  |
|-------------------|-----------------|---------------|---------------------|------|------|---------------------------|---------------------------|--------|
|                   |                 |               |                     |      |      | H                         | 1                         | _      |
| 最近使用 我的收藏 全       | 部服务             |               |                     |      |      |                           |                           | Q      |
| 全部服务 迎新服务         | 评奖评优 资助服        | 务)(毕业服务       | 宿舍服务                | 学生服务 | 其他服务 |                           | ÷                         | 综合排序 厂 |
| 第二课堂<br>学生服务      | <b>思政</b><br>学生 | 教育<br>基本信息    | K                   | 假离返校 | ×    | <b>段离返校</b><br>主服务        | <b>晚点名</b><br>学生服务        |        |
| 69 收藏             |                 | 业务模块:长        | <b>同商</b> 返校<br>≠服祭 |      |      | ● 收藏                      |                           | ♥ 收藏   |
| 我的办理可办理           |                 | 热度: 2<br>支持设备 | 20073               |      |      |                           | 会材料设备用                    | 查看更多   |
| 事务办理名称            | 业务模块名称          | 彩 📮 🚦         |                     | +    |      | 业务模块: 困难补助                |                           |        |
| 2021-2022学年优秀学生奖  | . 奖学金           | 进             |                     |      |      | 办理时间: 2024-04             | -02-2024-05-09            |        |
| 20230922测试额度      | 奖学金             | 世             |                     | 开始办理 | 取消办理 | 进行中 [0401]                | 经困生2022-2023特殊<br>(困难学生社中 | 学生审    |
| 20230922测试额度      | 奖学金             | 进行中           | 审核不通过               | 查看详情 |      | 办理时间: 2024-04             | -01-2024-06-30            |        |
| 2021-2022学年优秀学生奖  | . 奖学金           | 进行中           | 审核不通过               | 查看详情 |      | 已结束 【0401】                | 经困生需求变更测试工                | ſÆ     |
| 2023.12.21测试1     | 奖学金             | 已结束           | 审核中                 | 查看详情 | 6    | 业务模块:家庭经济<br>办理时间:2024-04 | F困难学生认定<br>-01-2024-05-31 |        |

图 6 开始办理

### 2 登录方式——移动端

方式一:通过企微登录

在企微工作台-系统入口,可以看到"学工系统"图标。点击"学工系统" 图标,即可进入"学工系统"移动端

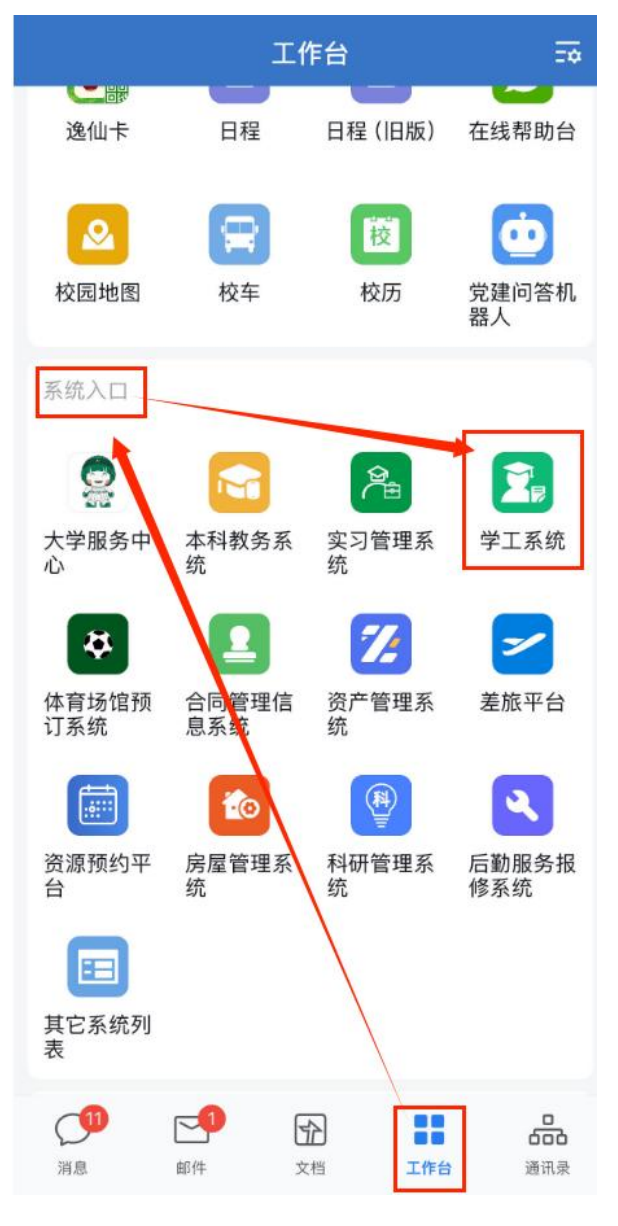

图 7 企微-工作台

方式二: 直接输入学生工作管理系统地址访问

打开浏览器在地址栏输入学生工作管理系统移动端访问地址: https://xgxt.sysu.edu.cn/ydxg。

点击"长假离返校"模块,即可进入"长假离返校"模块的移动端。

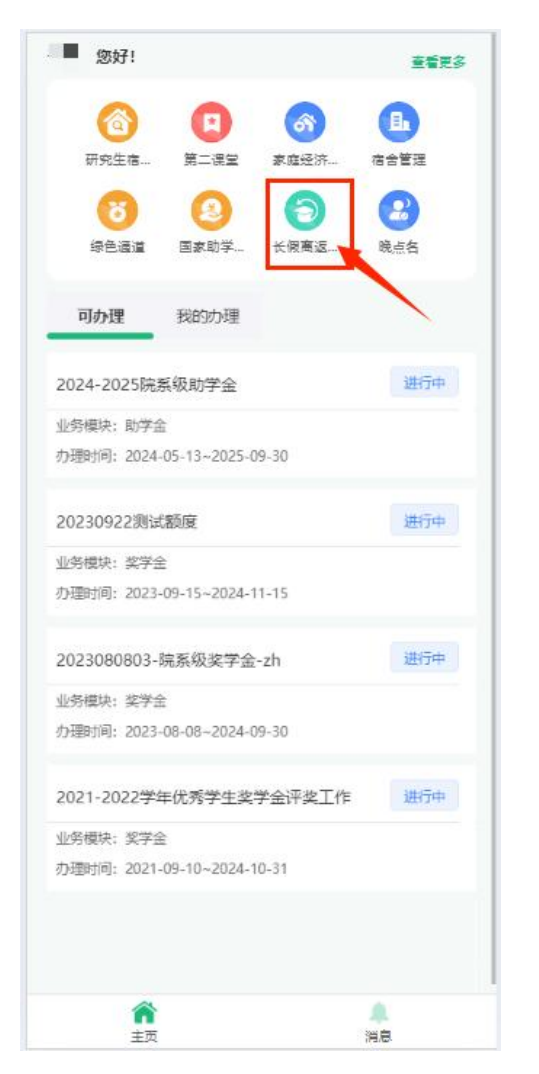

图 8 移动端-长假离返校模块

### 3 离返校情况查询-PC 端

- 通过离返校情况查询模块,可迅速了解到该工作中本院系学生登记、离校、 返校情况
- 2) 可切换 tab, 查看不同院系的数据。
- 注意:全部学生人数=离校学生人数+留校学生人数+未登记学生人数。全部 学生,指符合工作的学生限制条件的学生总数。
- 2) 注意: 离校学生人数=已返校报到学生人数+未返校报到学生人数
- 注意:"请假学生"指,当前正在请假时间范围内的学生。请假时间结束, 无论学生是否销假,都不再计入"请假学生"。
- 4) 注意:列表脱敏展示学生敏感信息。导出数据时,需用企微二次验证。

| "小太孝   学工系统 | 南返校情况查询                                                                                                    |                                                                              |                                                                                                    |                                                                              | 使用手册 🗸 🎵 🎬 🐂 |
|-------------|----------------------------------------------------------------------------------------------------|------------------------------------------------------------------------------|----------------------------------------------------------------------------------------------------|------------------------------------------------------------------------------|--------------|
| 离返校登记       | 外国语学院 艺术学院                                                                                                    |                                                                              |                                                                                                    |                                                                              |              |
| 高返校情况查询     | 2024#-2025#                                                                                                    |                                                                              |                                                                                                    |                                                                              |              |
| 目 实时统计      | 2024年暑假-高运校工作                                                                                                    |                                                                              | 222                                                                                                    |                                                                              |              |
| 目 统计查询      | 办理学年: 2024-2025<br>南校登记时间: 2024-07-01-2024-07-05<br>工作说明: 电风期的方法                                                      | 朱裔校登记人数:531人<br>商校登记人数:0人<br>留校人数:0人                                         | <b>75週99年</b> : 2024-2025<br>南校登记时间: 2024-07-01-2024-07-02<br>工作说明9:                                                         | 米裔校登记人数:531人<br>商校登记人数:0人<br>留校人数:0人                                         |              |
|             | 材料说明: -<br>节截日名称: 2024器假<br>节截日日期: 2024-07-01~2024-08-31                                                              | 已遂校报到人数:0人<br>未返校报到人数:0人<br>未返校国已请假人数:0人                                     | 材料減明: -<br>节程日名称: 1111<br>节程日日期: 2024-07-01~2024-07-02                                                                       | 已返校报到人数:0人<br>未返校报到人数:0人<br>未返校显已请假人数:0人                                     |              |
|             | 0702-2                                                                                                    |                                                                              | 0701在住节概日                                                                                                    |                                                                              |              |
|             | カ理学年: 2024-2025<br>第校登记時時: 2024-07-01-2024-07-02<br>工作時時: 11<br>材料時時: 地名空間電気開発です-door<br>可配合目標: 1024-07-01-2024-07-03 | 米南松型2人数:2人<br>南松型2人数:0人<br>留位人数:0人<br>已逝时期到人数:0人<br>米逝时期到人数:0人<br>米逝时国到人数:0人 | カ理学年: 2004-2025<br>電気型の時時: 2024-07-01-2024-07-01<br>工作時時: 11<br>材料地時: 第二度第二度完全規模形文加2024-0712<br>可数目目標: 2024-07-01-2024-07-01 | 朱南校登记人数:2人<br>南校登记人数:0人<br>留校人数:0人<br>已返校报到人数:0人<br>未返校报到人数:0人<br>未返校报到人数:0人 |              |
|             | 1                                                                                                    |                                                                              |                                                                                                    |                                                                              |              |
| E           | 办理学年: 2024-2025<br>案材登记时间: 2024-06-26-2024-06-27                                                                      | 朱高校登记人数:2人<br>案約登记人数:0人                                                      |                                                                                                    |                                                                              |              |

图 9 返校情况查询-切换院系

3.1 查询"学生离校登记情况"

#### 3.1.1 通过"离返校情况查询"卡片查看

1) 通过工作卡片,可迅速查看工作中、本院系学生的离校登记情况。

| ◎中山大學   学工系统 | 業运行委員會                                           |                              |                                                  |                              |  |  |  |  |
|--------------|--------------------------------------------------|------------------------------|--------------------------------------------------|------------------------------|--|--|--|--|
| 离返校登记        | 外国语学院 艺术学院                                       |                              |                                                  |                              |  |  |  |  |
| 高运校情况查询      | 2024年-2025年 🗸 🖄                                  |                              |                                                  |                              |  |  |  |  |
| 目 实时统计       | 2024年暑假-高运校工作                                    | /                            | 222                                              |                              |  |  |  |  |
| 目 统计查询       | 办理学年: 2024-2025<br>灣校登记时间: 2024-07-01~2024-07-05 | 未高校登记人数: 96 人<br>海校登记人数: 2 人 | カ理学年: 2024-2025<br>腐校登记时间: 2024-07-01~2024-07-02 | 未商校登记人数: 98 人<br>商校登记人数: 0 人 |  |  |  |  |
|              | 工作说明: 电风扇的方法                                     | 留校人数: 1 人                    | 工作说明:                                            | 留校人数: 0 人                    |  |  |  |  |
|              | 材料说明: -                                          | 已运枝报到人数: 0 人                 | 材料说明: -                                          | 已返校报到人数:0人                   |  |  |  |  |
|              | 节假日名称: 2024暑假                                    | 未逝校报到人数: 1 人                 | 节假日名称: 1111                                      | 未遂校报到人数: 0 人                 |  |  |  |  |
|              | 节假日日期: 2024-07-01~2024-08-31                     | 未返校旦已请假人数: 0 人               | 节假日日期: 2024-07-01~2024-07-02                     | 未返校且已请假人数: 0 人               |  |  |  |  |
|              |                                                  |                              |                                                  |                              |  |  |  |  |

图 10 离返校情况查询

#### 3.1.2 通过"离返校情况查询"-详情页查看

1) 通过查看详情页中不同 tab 页,查看本院系学生的离校登记情况。

| ● 中山大 學   学工系统 | 高返校情况查询 / <b>查看详情</b> |                      |                                           |                    |            | 使用手册 🗸 🖬 🖬     |
|----------------|-----------------------|----------------------|-------------------------------------------|--------------------|------------|----------------|
| 离返校登记          | 学号 V         新編入      | <b>直询 重要 高级搜索</b>    |                                           |                    |            |                |
| 高返校情况查询        | 全部 未登记学生 留校学生         | 已返校报到学生 未返校报到学生 请假学生 |                                           |                    |            | BU CM          |
| 目 实时统计         |                       |                      |                                           |                    |            | AVER ARE       |
|                | 学号 姓名                 | 操作 性别 专业             | 院系 年级                                     | 民族 培养层次            | 考生类别 学籍状态  | 学籍校区 宿舍        |
|                | 2: 0 🦻                | 报到 女 艺术              | 艺术学院 2022级                                | L 汉族 硕士            | 境内生 新生     | 广州校区南校园        |
|                | 2 9 1 1               | 报到 女 音乐表演            | 艺术学院 2022缩                                | t 汉族 本科生           | 境内生 在读     | 广州校区南校园        |
|                | 2. 9 2                | 报到 男 音乐表演            | 艺术学院 2022级                                | 议族 本科生             | 境内生 在读     | 广州校区南校园        |
|                | 2,119 4               | 报到 女 音乐表演            | 艺术学院 2022级                                | 1 汉族 本科生           | 墙内生 在遗     | 广州校区南校园        |
|                | 2 5                   | 报到 女 音乐表演            | 艺术学院 2022级                                | 汉族 本科生             | 境内生 在读     | 广州校区南校园        |
|                | 192 <b>00 - E</b>     | 报到 男 艺术              | 艺术学院 2019级                                | · 汉族 硕士            | 境内生 在籍     | 广州校区南校园        |
|                | 20. 42 💌 😕            | 报到 女 20级音乐表演         | 艺术学院 2020级                                | 议族 本科生             | 墳内生 在读     | 广州校区南校园        |
|                | 2: 06 7               | 报到 男 音乐表演            | 艺术学院 2022级                                | b 汉族 本科生           | 境内生 在读     | 广州校区南校园        |
|                | 2 91                  | 报到 男 艺术              | 艺术学院 2022级                                | t 汉族 硕士            | 墙内生 新生     | 广州校区南校园        |
|                | ■■ <b>.</b>           | 派到 女 艺术              | 艺术学院 2022级                                | 汉族 硕士              | 墙内生 新生     | 广州校区南校园        |
| Ξ              | 共 98 条记录              |                      | 1999-2021 SUN YAT-SEN UNIVERSITY All Righ | nts Reserved < 1 2 | 3 4 5 10 > | 10 条/页 >> 跳至 页 |

图 11 离返校情况查询-查看详情

#### 3.1.3 通过"实时统计"-离返校学生名单查看

1) 通过实时统计-离返校学生名单模块,不同 tab 页,查看本院系学生的离校登记情况。

| "     "     "     "     "     "     "     "     "     "     "     "     "     "     "     "     "     "     "     "     "     "     "     "     "     "     "     "     "     "     "     "     "     "     "     "     "     "     "     "     "     "     "     "     "     "     "     "     "     "     "     "     "     "     "     "     "     "     "     "     "     "     "     "     "     "     "     "     "     "     "     "     "     "     "     "     "     "     "     "     "     "     "     "     "     "     "     "     "     "     "     "     "     "     "     "     "     "     "     "     "     "     "     "     "     "     "     "     "     "     "     "     "     "     "     "     "     "     "     "     "     "     "     "     "     "     "     "     "     "     "     "     "     "     "     "     "     "     "     "     "     "     "     "     "     "     "     "     "     "     "     "     "     "     "     "     "     "     "     "     "     "     "     "     "     "     "     "     "     "     "     "     "     "     "     "     "     "     "     "     "     "     "     "     "     "     "     "     "     "     "     "     "     "     "     "     "     "     "     "     "     "     "     "     "     "     "     "     "     "     "     "     "     "     "     "     "     "     "     "     "     "     "     "     "     "     "     "     "     "     "     "     "     "     "     "     "     "     "     "     "     "     "     "     "     "     "     "     "     "     "     "     "     "     "     "     "     "     "     "     "     "     "     "     "     "     "     "     "     "     "     "     "     "     "     "     "     "     "     "     "     "     "     "     "     "     "     "     "     "     "     "     "     "     "     "     "     "     "     "     "     "     "     "     "     "     "     "     "     "     "     "     "     "     "     "     "     "     "     "     "     "     "     "     "     "     "     "     "     "     "         " | 实时统计                                    |                    |                  |       |             |                 |                    |               |                  | 使用手册 🗸 📟 📟 |
|----------------------------------------------------------------------------------------------------|-----------------------------------------|--------------------|------------------|-------|-------------|-----------------|--------------------|---------------|------------------|------------|
| 离返校登记                                                                                                    |                                         |                    |                  |       |             |                 |                    |               |                  |            |
| ■ 高运校情况查询                                                                                                    | <b>离返校学生名单</b> (外国语学                    |                    |                  |       |             |                 |                    |               |                  |            |
| 目 实时统计                                                                                                    | (字号 ♥ 前組入<br>全部 未登记学生 留                 | ▲ 询<br>校学生 已返校报到学生 | 重重 高彩<br>未返校报到学生 | 请假学生  |             |                 |                    |               |                  |            |
| 总计查询                                                                                                    |                                         |                    |                  |       |             |                 |                    |               |                  | 母田         |
|                                                                                                    | 学号 姓名 (1)                               | 11 章业              | 院系               | 年级    | 民族          | 培养层次            | 考生类别               | 学籍状态          | 学籍校区             |            |
|                                                                                                    |                                         | 外国语言文学             | 外国语学院            | 2023级 |             | 18土             | 国际生                | 在读            | 广州校区南校园          |            |
|                                                                                                    |                                         | 英语 (外国语学院)         | 外国语学院            | 2023级 |             | 本科生             | 国际生                | 在读            | 广州校区南校园          |            |
|                                                                                                    | 21 1 FA 📕 🕁                             | 外国语言学及应用语言学        | 外国语学院            | 2022级 |             | 硕士              | 国际生                | 新生            | 广州校区南校园          |            |
|                                                                                                    | 23 13 山 女                               | 外国语言文学             | 外国语学院            | 2023级 | -           | 硕士              | 国际生                | 在读            | 广州校区南校园          |            |
|                                                                                                    | 2( •••••••••••••••••••••••••••••••••••• | 德语语言文学             | 外国语学院            | 2020级 |             | 硕士              | 国际生                | 在籍            | 广州校区南校园          |            |
|                                                                                                    | 2 <b>月110日</b> 3 🏴 🎫 E 女                | 外国语言学及应用语言学        | 外国语学院            | 2022级 |             | 博士              | 国际生                | 新生            | 广州校区南校园          |            |
|                                                                                                    | 2: 1 1 14 女                             | 英语 (外国语学院)         | 外国语学院            | 2023级 |             | 本科生             | 国际生                | 在读            | 广州校区南校园          |            |
|                                                                                                    | 2. <b>EV</b> 男                          | 外国语言学及应用语言学        | 外国语学院            | 2022级 | -           | 181土            | 国际生                | 新生            | 广州校区南校园          |            |
|                                                                                                    | 16 06 女                                 | 17级法语              | 外国语学院            | 2017级 | 汉族          | 本科生             | 境内生                | 在读            | 广州校区南校园          |            |
|                                                                                                    | 13 01 1 支                               | 17级英语(外国语学院)       | 外国语学院            | 2017级 | 汉族          | 本科生             | 境内生                | 在读            | 广州校区南校园          |            |
| E                                                                                                    | 共 531 条记录                               |                    | _                |       | 2021 SUN YA | T-SEN UNIVERSIT | Y All Rights Reser | ved < 1 2 3 4 | 5 ··· 54 > 10 \$ | ₩页 ∨ M至 页  |

图 12 实时统计-离返校学生名单

#### 3.2 查询"学生返校报到情况"

#### 3.2.1 通过"离返校情况查询"卡片查看学生数量

1) 通过工作卡片,可迅速查看工作中、本院系学生的返校报到学生数量。

| ③中山大學   ≠I系统 | 离返校情况查询                                                                                                    |                                                                                           |                                                                                                    | 使用手册 🗸 📕                                                                       |
|--------------|----------------------------------------------------------------------------------------------------|-------------------------------------------------------------------------------------------|----------------------------------------------------------------------------------------------------|--------------------------------------------------------------------------------|
| 离返校登记        | 外国语学院 艺术学院                                                                                                    |                                                                                           |                                                                                                    |                                                                                |
| 画返校情况查询      | 2024年-2025年 🗸                                                                                                    | 查询                                                                                        |                                                                                                    |                                                                                |
| ■ 实时统计       | 2024年暑假-离返校工作                                                                                                    |                                                                                           | 222                                                                                                    |                                                                                |
| ■ 统计查询       | か理学年: 2024-2025<br>■松弛(20)前時: 2024-07-01-2024-07-05<br>工作地明: 电风扇的方法<br>材料说明: -<br>节規日名称: 2024優役<br>节規日日期: 2024-07-01-2024-08-31 | 朱熹传登记人数:96人<br>萬吃登记人数:2人<br>留吃人数:1人<br>已延校规划人数:0人<br>未能经规型从数:1人<br>快速校员已得病人数:0人           | 労選学年: 2024-2025<br>萬位登记討局: 2024-07-01-2024-07-02<br>工作現明:<br>材料現明: -<br>町間日本第: 1111<br>市間日日期: 2024-07-01-2024-07-02                  | 米満代登记人覧:98人<br>満代登记人覧:0人<br>留校人覧:0人<br>已返校規刻人覧:0人<br>未返校照到人覧:0人<br>未返校原到人覧:0人  |
|              | 0702-3                                                                                                    |                                                                                           | 0701在住节假日                                                                                                    |                                                                                |
|              | か理学年: 2024-2025<br>南陸登记时间: 2024-07-01-2024-07-02<br>工作地時: :沖中中<br>材料说明: :<br>节病日名称: 測试节照日<br>节病日日期: 2024-07-02-2024-07-03       | 未南校登记人数: 98 人<br>南谷登记人数: 0 人<br>留校人数: 0 人<br>已感吃探到人数: 0 人<br>未感吃废到人数: 0 人<br>未感吃废到人数: 0 人 | カ環学年: 2024-2025<br>南位登记时間: 2024-07-01-2024-07-01<br>工作説明: 11<br>村科説明: 第二課登一書字変更掲研文地20<br>日前日名称: 1111<br>中間日日期: 2024-07-01-2024-07-01 | 未満校登记人数:6人<br>満校登记人数:0人<br>留校人数:0人<br>已感校復到人数:0人<br>未返校復到人数:0人<br>未返校復日満僚人数:0人 |
| E            | 1                                                                                                    | Copyright©1999-2021 SUN V                                                                 |                                                                                                    |                                                                                |

图 13 离返校情况查询

#### 3.2.2 通过"离返校情况查询"详情页查看学生名单

- 1) 通过查看详情页中不同 tab 页,查看本院系返校报到的学生名单。
- 2) 可查看学生返校报到时间、报道方式、报到状态等信息。

| ۲۰۰۶ ( ۲۱۶۴) ( ۲۱۶۴) ( ۲۰۰۲) | 第三於地位王治() / 臺灣洋橋 |                                |                          |                                           |                       |                        |                 |     |                 |            |
|------------------------------|------------------|--------------------------------|--------------------------|-------------------------------------------|-----------------------|------------------------|-----------------|-----|-----------------|------------|
| 离返校登记                        | <b>₩</b>         |                                | R                        |                                           |                       |                        |                 |     |                 |            |
| 高速技術況查询                      | 全部 未登记学生 留校学生 已  | 返校报到学生 未返校报到学生 译               | 服学生                      |                                           |                       |                        |                 |     |                 |            |
| 重 实时统计                       |                  |                                |                          |                                           |                       |                        |                 |     |                 | 923#       |
| 目 统计查询                       | 学号 姓名            | (6)期去向 预计商校时间<br>外出 2024-07-01 | 预计接校时间 2<br>2024-09-01 E | 太向类型         交通工具           回家         火车 | 外出地<br>中国-山西省-<br>长治市 | 实际巡校报到时间<br>2024-07-02 | 遊校报到方式<br>院系代振到 | 报到人 | 速校报到状态<br>(E报到) | 香注<br>-    |
|                              | 共1 祭记录           |                                |                          |                                           |                       |                        |                 |     | < 1 >           | 〔10 象/页 >〕 |

图 14 离返校情况查询-查看详情

#### 3.2.3 通过"实时统计"-查看学生返校情况

1) 通过环状图查看本院系的"返校完成率"

| <b>٢٠٠٠</b>               | 集8]Rif                                                       | 606560 V /■ |
|---------------------------|--------------------------------------------------------------|-------------|
| <b>离返校登记</b><br>目 高运校情况宣询 | 2024年賽賀-電話吃工作 >><br>外国語学院 艺术学院                               |             |
| 目 实时统计                    | Ⅰ 函位完成集 (2.1490)                                             |             |
| e attes                   |                                                              |             |
|                           | 1 高級投学生名単 (2014年98)           学号 v mmax           宣告 重要 高級股票 |             |
|                           | 全部 未登记学生 解校学生 已返校报到学生 建成位用学生 建根学生                            | (98)        |
|                           |                                                              |             |

图 15 实时统计-返校完成率

- 通过实时统计-离返校学生名单,不同 tab 页,查看本院系返校报到的学生名单。
- 3) 可查看学生返校报到时间、报道方式、报到状态等信息。

| ◎中山大學   学工系统                                                                 | #910H                                                                                                    | 使用手册 🗸 💶     |  |  |  |  |
|------------------------------------------------------------------------------|----------------------------------------------------------------------------------------------------|--------------|--|--|--|--|
| <ul> <li>高級校登记</li> <li>● 高級校販売店等</li> <li>● 素別統計</li> <li>● 検計売前</li> </ul> |                                                                                                    |              |  |  |  |  |
|                                                                              |                                                                                                    |              |  |  |  |  |
|                                                                              | 「 斎政校学生名单」 こ本学校0       (学号 V 部本人)       (学号 V 部本人)       (単)       (単)       (世)       (世)       (世)       (世)       (世)       (世)       (世) | ₩            |  |  |  |  |
|                                                                              | 学校         所認本約         所計量的設明         所約         A約支空         交通工具         外出地         写新品化版图的问         通数规程方式         BLSA         建設規程方式           ●            2024-07-01         2024-09-01         回家         ジス本         +空田         2024-07-02         国家         ●回目第                                                                                                    | 育注           |  |  |  |  |
|                                                                              | н нада с                                                                                                    | 1 > 10 新/页 > |  |  |  |  |

图 16 实时统计-离返校学生名单

#### 3.2.4 通过移动端查看

1) 通过移动端查看本院系的返校学生数量、"返校完成率"

| Ø           | 已返校学生<br>1                   |
|-------------|------------------------------|
| 4           | 未返校学生<br>0                   |
| C           | 请假学生<br>0                    |
| 已返<br>1(509 | 交 <u>商校費记总人数</u> 1(50%)<br>2 |
|             | 💼 脊校 💼 已返校 🛑 未返校             |

图 17 移动端-学生返校情况&返校完成率

- 2) 点击以上三类学生按钮,查看本院系返校报到的学生名单。
- 3) 可查看学生返校报到时间、报道方式、报到状态等信息。

|          |         | WHILE      |
|----------|---------|------------|
| 出返校报告    | 到字生: 1人 |            |
| <b>H</b> | 19 147  | 艺术学院 へ     |
| 专业       |         | 艺术         |
| 年级       |         | 2019级      |
| 注册状态     |         | 未注册        |
| 实际返校报    | 倒时间     | 2024-07-02 |
| 返校报到方    | E.      | 院系代报到      |
| 报到人      |         | ي ا        |
| 备注       |         | 6          |
|          | 没有面多了   |            |
|          |         |            |
|          |         |            |
|          |         |            |
|          |         |            |
|          |         |            |
|          |         |            |

图 18 移动端-已返校学生名单

### 3.3 代学生报到

#### 3.3.1 PC 端代学生报到

- 可在离返校情况查询-查看详情页,未返校报到学生 tab 页,在操作栏点击"报 到"按钮,选择"返校报到状态",点击确定,即完成代学生报到。
- 注意:手机定位有问题学生,超过学工部设置的"返校报道时间段"学生, 需培养单位辅导员、副书记代报到
- 2) 注意:全部 tab 页中,包含未返校报到学生,也可代学生报到。

3) 注意:学生因在外交流学习,未能及时返校报到时,院系可代学生"暂缓报 到";代学生返校后,可对"暂缓报到"状态的学生,再次报到,状态更新 为"已报到"。选择"暂缓报到"时,需备注原因

| 6 + 4 × #   FIRE                            | 高近交情兒童虎 / 董 <b>翰洋情</b>               |                       |       |                 |                   |                    | 使用手册 ~ 【 加爾 . |
|---------------------------------------------|--------------------------------------|-----------------------|-------|-----------------|-------------------|--------------------|---------------|
| 离浙校登记                                       |                                      | 1) 商政资素<br>1999年 清偿学生 |       |                 |                   |                    |               |
| <ul> <li>無法投售兒童肉</li> <li>目 京利払け</li> </ul> | 7                                    |                       |       |                 |                   | (                  | 979786        |
| 0 统计距离                                      | 学号 姓名 第0 1034<br>10315150 Reiffan 展開 | 發進 脱基<br>报到           | 年级 民族 | 培养服次 考生类别<br>×  | 学籍状态 学生<br>在第 广·1 | <b>住宿秋恋</b><br>非在住 | 872991<br>-   |
|                                             | A 1969                               |                       | ERIS  | 2 16 <b>0</b> 2 |                   |                    |               |
| =                                           |                                      |                       |       |                 |                   |                    |               |

图 19-离返校情况查询-查看详情-报到

点击"导入"按钮,可根据模版,导入学生学生返校状态。实现批量代报到。
 《学生返校状态导入模板》

| 学号 | 姓名 | 返校报到状态 | 备注 |
|----|----|--------|----|
|    |    |        |    |
|    |    |        |    |

图 20 导入学生返校状态模板

#### 3.3.2 移动端代学生报到

1) 移动端,点击"未返校学生",可查看本院系中未返校报到的学生名单。

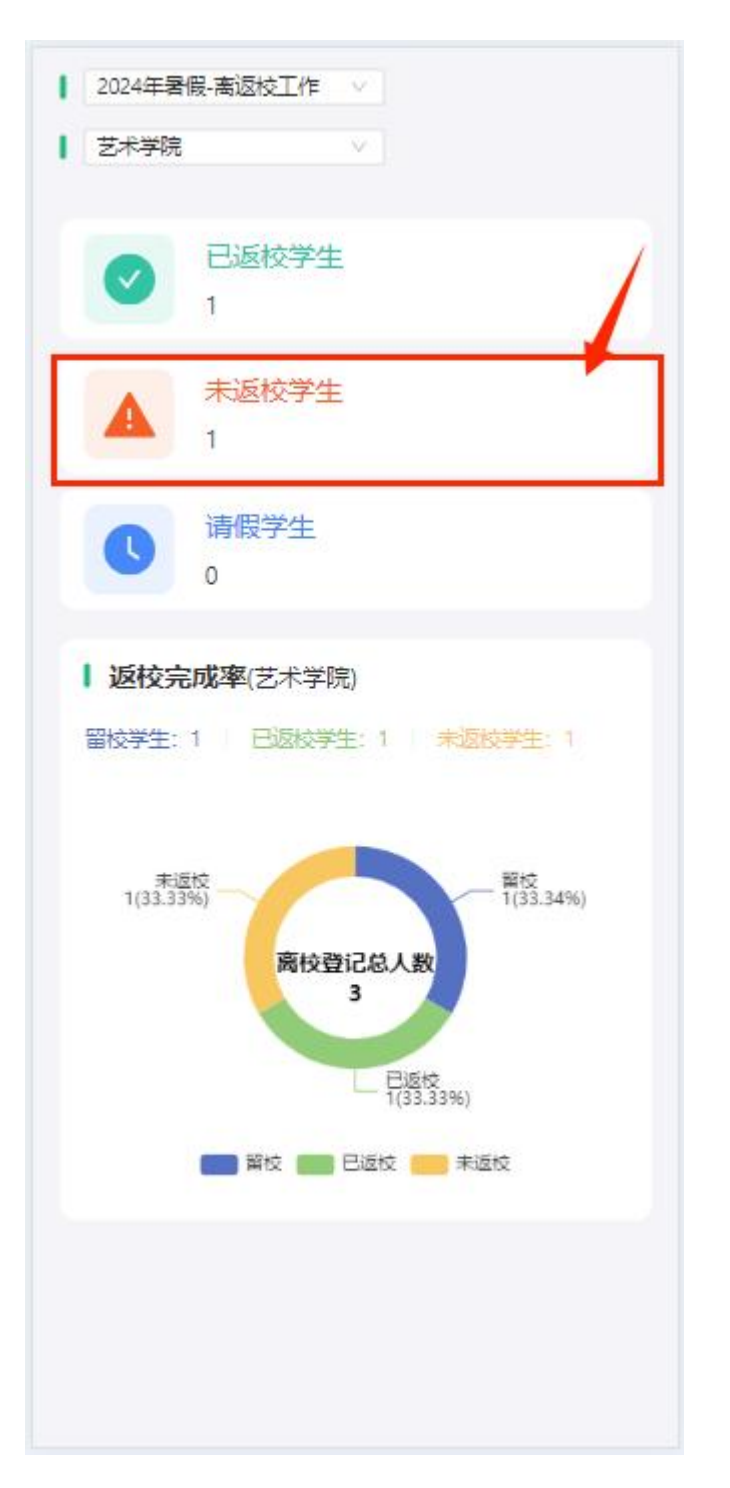

#### 图 21 移动端-未返校学生

 勾选学生,点击"未报到-暂缓报到""已报到"按钮,即代学生完成报到, 更新学生返校报到状态。

| (请输入学号或性 | 8       | 确定     |
|----------|---------|--------|
| 未返校报到    | 学生: 1人  |        |
| ✓ 全选     |         |        |
| <b>2</b> | ******* | 艺术学院 🗸 |
|          | 没有更多了   |        |
|          |         |        |
| 未报到-暂约   | 彩运校     | 已报到    |

图 22 移动端-未返校学生-代报到

#### 3.4 统计查询

- 1) 统计查询主页面,展示不同学院、不同 tab 维度下的学生数据。
- 2) 列表默认没有数据,需在下拉框选择工作。
- 注:选择范围为所有"有学生登记、返校报到数据"的工作。不关联是否已发布。
- 列表点击"查看学生名单",即可查看该院系、该 tab 维度下,该类型学生 名单

| 4 <b></b>                  | 計畫询                                 |                                        |         |        |         |         | 使用手册 🗸 🗖     |
|----------------------------|-------------------------------------|----------------------------------------|---------|--------|---------|---------|--------------|
| (遊校登记)<br>(近代初況自由)<br>明治(计 | 2024年暑假·商运校工<br>中国活言文学系 1<br>新居次 年级 | 作 >>>>>>>>>>>>>>>>>>>>>>>>>>>>>>>>>>>> |         |        |         |         | 903          |
| 计意识                        | 培养层次                                | 末高遊校登记人数                               | 南巡校登记人数 | 留校人数人数 | 已遍枝报到人数 | 未遊校报到人数 | 操作           |
|                            | ∉±                                  | 113                                    | 0       | 0      | 0       | 0       | 直要学生名单       |
|                            | #科生                                 | 363                                    | 0       | 0      | 0       | 0       | 查看学生名单       |
|                            | ē±                                  | 279                                    | 0       | 0      | 0       | 0       | 查看学生名单       |
|                            |                                     |                                        |         |        |         |         | 2 A 2 (10 m) |

图 23 统计查询

#### 3.4.1 查看学生名单

- 查看学生名单页面,列表展示学生基本信息、住宿、注册、请假、离校数据、 返校时间方式等。
- 2) 可搜索学号、姓名,可通过高级搜索,通过不同维度的限制条件查找学生

| <b>۲۰۰۲ ا</b> ۲۱۶۴ (۲۰۰۰ ۲۰۰۰) | 统计查询 / 学生名单  |             |         |       |    |      |      |      |                          | 使用手册 🗸 🎫 |
|--------------------------------|--------------|-------------|---------|-------|----|------|------|------|--------------------------|----------|
| 离返校登记                          | (75 v 392)   |             | 高级搜索    |       |    |      |      |      |                          |          |
| 書 高运校情况查询                      |              |             |         |       |    |      |      |      |                          | 导出名单     |
|                                | 学号 姓名        | 性别 专业       | 院系      | 年级    | 民族 | 培养层次 | 考生类别 | 学譜状态 | 学晤校区                     | 宿舍校区     |
| ■ 实时统计                         | 400 EF       |             | 中国语言文学系 | 2018级 |    | 博士   | 国际生  | 在籍   | 广州校区南校园                  |          |
| 目 统计查询                         | - rot        | 女 语言学及应用语言学 | 中国语言文学系 | 2020级 |    | 博士   | 国际生  | 在籍   | 广州校区南校园                  |          |
|                                | 15 DC 1      | 女 中国现当代文学   | 中国语言文学系 | 2015级 | 汉族 | 18士  | 墙内生  | 在籍   | 广州校区南校园                  |          |
|                                | 22           | 女 汉语言文字学    | 中国语言文学系 | 2022级 | 汉族 | 博士   | 编内生  | 新生   | 广州校区南校园                  |          |
|                                | 17 🔳 )7 🕴 🗮  | 男 中国现当代文学   | 中国语言文学系 | 2017级 | 汉族 | 博士   | 境内生  | 在籍   | 广州校区南校园                  |          |
|                                | 17 5         | 女 语言学及应用语言学 | 中国语言文学系 | 2017级 | 汉族 | 18士  | 境内生  | 在暗   | 广州校区南校园                  |          |
|                                | 17 .04 8     | 女 民俗学       | 中国语言文学系 | 2017级 | 汉族 | 18士  | 墙内生  | 在籍   | 广州校区南校园                  |          |
|                                | 2° 🖬 🚛       | 男 民俗学       | 中国语言文学系 | 2020级 | 汉族 | 18土  | 境内生  | 在籍   | 广州校区南校园                  |          |
|                                |              | 男 中国现当代文学   | 中国语言文学系 | 2018级 | 汉族 | 博士   | 境内生  | 在籍   | 广州校区南校园                  |          |
|                                | ; = =0 ; === | 女 中国现当代文学   | 中国语言文学系 | 2022级 | 汉族 | 博士   | 境内生  | 新生   | 广州校区南校园                  |          |
|                                | 共 113 集记录    |             |         |       |    |      |      |      | く 1 2 3 4 5 … 12 > 10 新人 | ✓ 第至 ○ 页 |

图 24 统计查询-查看学生名单